## FAQ: Why Can't I Submit my Returned CNA?

Please see <u>Page 25</u> of the new <u>User Guide</u> for the reason why you can't send (the 'Note' under "Submit CNA" instruction).

The new User Guide can be found at our CNA e-Tool Homepage: <u>https://www.hud.gov/program\_offices/housing/mfh/cna</u>)

For the full 'how to' on sending the Returned CNA, please watch a part of this brief 15-min video tutorial covering the basics of CNA e-Tool v3.0 called "<u>User Basics Tutorial</u>." Minute 12:47 onward covers the exact situation you are asking about, "Create a new version of the returned CNA."

This video and other training material can also be found on our CNA e-Tool Homepage also.

TIP #1: How to quickly re-upload all the attachments from the Returned CNA to the new version using "Import from" feature.

Instructions on "Import from a CNA...":

1. Go to "Options" again, and select "Import from a CNA...":

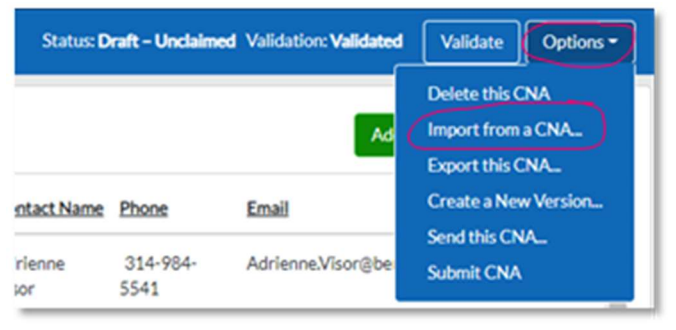

2. In the pop-up window, search for the 'Returned' CNA by its Assessment ID or Property Name.

| Import Data f                                                                            | rom Existing Assess | ment Record   | ×                   |  |  |  |  |  |
|------------------------------------------------------------------------------------------|---------------------|---------------|---------------------|--|--|--|--|--|
| Select an assessment and which sets of data you would like to import to this assessment. |                     |               |                     |  |  |  |  |  |
| Select the assessment to import from:                                                    |                     |               |                     |  |  |  |  |  |
| Assessment IDX * 2020-0 Search                                                           |                     |               |                     |  |  |  |  |  |
| Asency                                                                                   | Assessment ID       | Property Name | Location            |  |  |  |  |  |
| HUD                                                                                      | 2020-0              | Apartments    | Illinois, Love Park |  |  |  |  |  |
| Select the data to import:  Participants  Attachments                                    |                     |               |                     |  |  |  |  |  |
| Select All                                                                               |                     |               |                     |  |  |  |  |  |
| Cancel Import Data                                                                       |                     |               |                     |  |  |  |  |  |

- 3. Click on the CNA it'll highlight in blue;
- 4. Check "Attachments"
- 5. Click "Import Data"

TIP #2: How to quickly add previous Flags Response using "Copy/Paste" feature

## Instructions on "Import from a CNA...":

1. Go to the "Validation" Tab, then click on the Copy/Paste Icon

| Assessment Entry<br>Flags     | FLAGS - ALL (6) |     |        |          |                                 |                                 | Respond to Flags                                                                     |                                 |
|-------------------------------|-----------------|-----|--------|----------|---------------------------------|---------------------------------|--------------------------------------------------------------------------------------|---------------------------------|
| Severe<br>Warnings            |                 | Sev | ID     | Instance | Description                     | <u>Component</u><br><u>Type</u> | Cause Note                                                                           | Copy Data (Out) Paste Data (In) |
| Informational<br>Repair Needs | 1               | ٠   | DU-006 | 1        | Total Sensory<br>Impaired Units |                                 | There are no Sensory Impaired Units det<br>following Unit Type on a Federally Assist | fined for the Add ed property;  |

- 2. Select "Copy Data (Out)
- 3. Open Excel and paste.
- 4. Enter your "Submitter Response" in the cells (i.e. Column H rows 2 and on)

|   | A                                            | В                 | С             | D            | E                                                                   | F                       | G                                                                                                    | Н                  |
|---|----------------------------------------------|-------------------|---------------|--------------|---------------------------------------------------------------------|-------------------------|----------------------------------------------------------------------------------------------------|--------------------|
| 1 | ID (Read Only)                               | Severity (Read On | Flag ID (Read | (Instance (I | Description (Read Only)                                             | Component Type (Read Or | Cause Note (Read Only)                                                                                                    | Submitter Response |
| 2 | F5B32BE8-3EBA-<br>4B29-8C18-<br>747FDE288980 | Warning           | DU-006        | 1            | Total Sensory Impaired<br>Units required when<br>Federally Assisted |                         | There are no Sensory Impaired Units<br>defined for the following Unit Type on a<br>Federally Assisted property; see Unit Type                                                                  |                    |
| 3 | C8F62A04-21BD-<br>4ACF-9E0D-<br>49D30E870427 | Warning           | DA-003        | 1            | Sensory Impaired Units<br>below 2% of Total Unit<br>Count           |                         | The number of Sensory Impaired Units is below 2%                                                                                                    |                    |
| 4 | 7F2EA4E3-0E1C-<br>45FF-B90D-<br>0C78E223D3DF | Warning           | DA-001        | 1            | Mobility Accessible Units<br>below 5% of Total Unit<br>Count        |                         | The number of Mobility Accessible Units is below 5%                                                                                                    |                    |
| 5 | C29AFE27-1396-<br>4ACA-8CEB-<br>163DAAC67DB2 | Informational     | PI-008        | 1            | Public Accommodation<br>identified on Common<br>Space               |                         | Common Public Space identified as<br>Leasing/Marketing or Rental Space, check<br>parking; see Site: Woodland Apartments,<br>Building: (WII) 20 Woodland Drive,<br>Common Space: Leasing office |                    |
|   | 1/505555-6712-                               |                   |               |              | Minimum percentage of                                               |                         | The minimum number of units were not inspected for a Building: see Site:                                                                                                    |                    |

5. Copy the cells from Excel once the Responses are typed in Excel (make sure to **select the column headers** as well, i.e. A1 to Hx).

| 1        | A                                            | В                | C               | DE                                                                    | F                       | G                                                                                                    | Н                  |
|----------|----------------------------------------------|------------------|-----------------|-----------------------------------------------------------------------|-------------------------|----------------------------------------------------------------------------------------------------|--------------------|
| 1        | ID (Read Only)                               | Severity (Read O | n Flag ID (Read | (Instance (FDescription (Read Only)                                   | Component Type (Read Or | Cause Note (Read Only)                                                                                                    | Submitter Response |
| 2        | F5B32BE8-3EBA-<br>4B29-8C18-<br>747FDE288980 | Warning          | DU-006          | Total Sensory Impaired<br>Units required when<br>1 Federally Assisted |                         | There are no Sensory Impaired Units<br>defined for the following Unit Type on a<br>Federally Assisted property; see Unit Type                                                                  |                    |
| 3        | C8F62A04-21BD-<br>4ACF-9E0D-<br>49D30E870427 | Warning          | DA-003          | Sensory Impaired Units<br>below 2% of Total Unit<br>1 Count           |                         | The number of Sensory Impaired Units is below 2%                                                                                                    |                    |
| 4        | 7F2EA4E3-0E1C-<br>45FF-B90D-<br>0C78E223D3DF | Warning          | DA-001          | Mobility Accessible Units<br>below 5% of Total Unit<br>1 Count        |                         | The number of Mobility Accessible Units is below 5%                                                                                                    |                    |
| 5        | C29AFE27-1396-<br>4ACA-8CEB-<br>163DAAC67DB2 | Informational    | PI-008          | Public Accommodation<br>identified on Common<br>1 Space               |                         | Common Public Space identified as<br>Leasing/Marketing or Rental Space, check<br>parking; see Site: Woodland Apartments,<br>Building: (WII) 20 Woodland Drive,<br>Common Space: Leasing office |                    |
| 6        | 145D5F55-6712-<br>4B55-A6BA-<br>E7FAFD56265B | Warning          | DU-001          | Minimum percentage of<br>Units not Inspected for a<br>1 Building      |                         | The minimum number of units were not<br>inspected for a Building; see Site:<br>Woodland Apartments, Building: (C) 300<br>Woodland Drive                                                        |                    |
| 7        | 886097F2-08FA-<br>49B2-BD4F-<br>1240101051F1 | Warning          | AA-002          | Utility Data Report Not<br>1 Attached                                 |                         | The EPA Portfolio Manager Report (SEDI<br>or SEP) was not attached to the<br>Assessment                                                                                                    |                    |
| <u> </u> |                                              |                  |                 |                                                                       |                         |                                                                                                    |                    |

6. Go back to your CNA e-Tool v3.0 and click "Paste Data (In)".

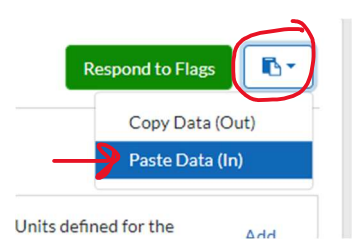

7. Check data and confirm.